### AMMIAS 及び AMMIAS Plus クラウド化アップデートのお知らせ

### ※アップデート日時について

アップデートにつきましては、平成 29 年 3 月 21 日 18 時以降に可能となります。 上記日時前にアップデートはおこなえませんのでご注意ください。

### ※アップデート内容

AMMIAS 及び AMMIAS Plus (以下 AMMIAS) データの保管先が各 PC からクラウドサーバーへ 移動及び変更

【バージョン】 AMMIAS Ver: 3.0.0 / AMMIAS Plus Ver: 5.0.0

# <u> へラウド化アップデートでの注意</u>

※クラウド化へのアップデートをおこなうには画面に表示される「使用許諾契約書」へ同意が必要です。必ず内容をご確認いただきアップデートをおこなって下さい。

※登録しているデータ数が多い場合、アップデートに時間がかかります(数時間かかる場合もございます)。夜間等、PCを使用しないお時間にアップデート 作業をおこなって下さい。

※クラウド化が完了した AMMIAS はインターネットへ接続していないとご利用いただけません。(申請書や総括表の作成ができません)
 ※無線 LAN 環境では動作が遅くなる場合があります。
 (特にネットワーク制限がかかっている場合、著しく遅くなります)

アップデート及びクラウドサーバーへのデータ移行方法は次のページから ご確認ください。

## AMMIAS Ver.3.0.0 AMMIASPlus Ver.5.0.0 クラウド版へのアップデート及び クラウドサーバーへのデータ移行方法

①AMMAS 及び AMMIASPlus(以下 AMMIAS)を立ち上げるとメッセージが表示されるので「はい」をクリックします。

| クラウド版 | 瓦へのアップデート                                  | 8                       |
|-------|--------------------------------------------|-------------------------|
| Ì     | お使いのAMMIASをクラウド対応/<br>す。<br>アップデートを実行しますか? | <b>(</b> ージョンヘアップデートできま |
|       |                                            | (はい( <u>Y</u> ) いいえ(N)  |

②クラウド版へのアップデートについて同意画面が表示されますので必ず内容をご確認ください。

| AMMIAS クラウド版へのアップデート                                                                                                    | ×        |
|----------------------------------------------------------------------------------------------------|----------|
| 利用規約の同意                                                                                                    |          |
| 利用規約・個人情報の取り扱いにご同意いただいた上、アップデートをお願いします。                                                                                                    |          |
| 「療養費保険申請書作成ソフトウェア」ソフトウェア使用許諾契約書                                                                                                    | <u>^</u> |
| 事業協同組合全国鍼灸マッサージ師協会<br>〒160-003<br>東京都新宿区本塩町21<br>ラボ東京ビル3階                                                                                                    | Е        |
| 第1条(定義)<br>本契約において、次の各号に掲げる用語の意義は、当該各号の定めるところによります。<br>(1)ソフトウェア                                                                                                    |          |
| 「シフトウェア」とは、の別紙1記載のコンピュータープログラム(以下「本プログラム)といいます)<br>、 ②本 プログラムが含まれるファイル、ディスク、CD – ROM及びその他の媒体物並びに、③<br>本 プログラムに関連する仕様書、説明書、手順書、規則、マニュアル及びその他一切の関連<br>資料をいいます。<br>(シ)な良版                                                                   |          |
| 「改良版心は、組合が作成し、お客様に提供された、①本プログラムの改良又は修正版(<br>以下「改良版力のプム」といいます)、②改良版力のプラムが含まれるファイル、ディスク、CD<br>ーROM及びその他の媒体物近び(こ、③改良版力のプラム/関連する仕様書、説明書、手<br>順書、規則、マニュアル及びその他一切の関連資料をいいます。                                                                   |          |
| (3) かくがつごえた、ソフトウェア及び改良版を総称したものをいいます。<br>(4) 本ソフトウェアの(を)「使用(する)」<br>本ソフトウェアの(を)「使用(する)」とは、コンピュータ、デバイス又はその他の機器に本プログ<br>ラム又はな良版プログラムをインストールし、実行若しくは画面出力などの操作をし、又はその<br>他本プログラム及び改良版プログラムに関連する仕様書、説明書、手順書、規則、マニュア<br>ル及び一切の関連資料を利用することをいいます。 |          |
| 第2条(再使用許諾)<br>組合は、お客様に対して、お客様の社内業務遂行の目的だけに使用するために、日本国内<br>において本ソフトウェアの非独占的な再使用権(以下「本ライセンス」といいます)を許諾しま<br>オ                                                                                                    |          |
| 2. あ客様は、組合が、本ソフトウェアの開発元である株式会社アカセに対し、必要に応じてあ<br>客様の基本情報(住所・団体名・氏名・電話番号等)を提供することについて、予め許諾し<br>ます。                                                                                                    |          |
| 第3条(本ソフトウェア再使用権の内容)<br>お客様は、本ソフトウェアを、日本国内において1ライセンスにつきコンピュータ2台まで使用登録することができます。但し、1ライセンスあたり2台のコンピュータを使用登録する場合は、当該コンピュータ2台においては、お客様自身が同一治療院のためにのみ本ソフトウェアを使用                                                                                | Ŧ        |
| 内容を確認し、同意します。           アップデートする         キャンセル                                                                                                    |          |

③「内容を確認し、同意します」チェックボックスにチェックを入れ、「アップデートする」 をクリックします。

| AMMIAS クラウド版へのアップデート                                                                                                    | × |
|----------------------------------------------------------------------------------------------------|---|
| 利用規約の同意                                                                                                    |   |
| 利用規約・個人情報の取り扱いにご同意いただいた上、アップデートをお願いします。                                                                                                    |   |
| (1)お客様が本契約に違反した場合<br>(2)手形若し(は小切手の不渡0が生じたとき、手形交換所の取引停止処分を受けたとき、<br>又は支払停止の状態に陥ったとき<br>(3)第三者より仮差し押をえ、仮処分、強制執行などを受けたとき、又は公租公課の滞納                                                                                                 | ^ |
| 20.75を受けたとき<br>(4)破産手続、特別清算、民事再生手続又は会社更生手続開始の申立があったとき<br>(5)その他財務状態が着しく悪化し又は悪化のおそれがあるとき<br>2 お客様が本契約に違反した場合、お客様は、組合に対して、違約金として本ソフトウェア<br>年間使用料(全ライセンス分)の2倍の金額を支払わなければなりません。<br>3 前項の規定は、組合のお客様に対するその余の損害の賠償請求を妨げるものではありま<br>せん。 |   |
| 第17条(契約終了後の措置)<br>本契約が終了(解除の場合を含む)した場合、お客様は、直ちに本ソフトウェア及びそれに関わる全ての資料を、破棄又は組合に返還し、かつ、お客様が保有するシステム上からすべて<br>の本ソフトウェアを消去しなければなりません。<br>2 お客様は、本契約終了後、本ソフトウェアが作動しなくなる等、通常どおり使用できなくな<br>ることを予め了承します。                                  |   |
| 第18条(再使用に関する調査)<br>お客様は、組合が本ソフトウェアの再使用状況等について調査又は報告を求めた場合は、こ<br>れに協力しなければなりません。                                                                                                    |   |
| 第19条(契約の地位の譲渡禁止)<br>お客様は、本契約上の権利及び義務並びに本契約上の地位を、第三者へ譲渡し又は担<br>保に供してはなりません。                                                                                                    |   |
| 第20条(協議)<br>本契約に関して疑義が生じた場合、組合及びお客様は、信義誠実の原則に従い、協議の<br>上解決を図ります。                                                                                                    |   |
| 第21条(管轄の合意)<br>組合とお客様との間に紛争が発生した場合には、東京地方裁判所を第一審の専属的合意<br>管轄裁判所とします。                                                                                                    | = |
| 第22条(第255)<br>本契約、、日本法を準拠法とし、それに従ってみやされるものとします。<br>以                                                                                                    | - |
| ▶ アップデートする キャンセル                                                                                                    |   |

④アップロードの画面が表示されます。消えるまでお待ちください。

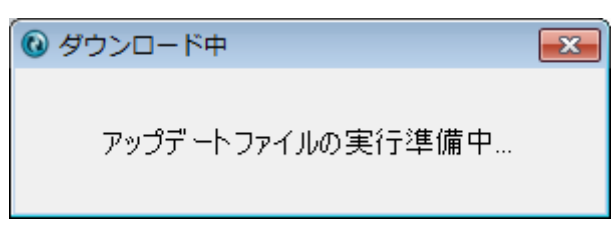

⑤初期アカウントが発行されます。

ログイン時に入力する必要があるため、シリアル No.、ユーザーID、パスワードを必ず 手元に控え、「閉じる」をクリックします。

※アカウント情報は再発行いたしません。ご注意ください。

|                                                          | シリアルNo U3sxBCKv<br>ユーザーID admin                                                                                                    |                                                                                       | 忘れずにお手元にお<br>えください! |
|----------------------------------------------------------|----------------------------------------------------------------------------------------------------|---------------------------------------------------------------------------------------|---------------------|
|                                                          | パスワード NZP428rR                                                                                                    | 間                                                                                     | บือ                 |
|                                                          |                                                                                                    |                                                                                       | **.                 |
| 初期アカウントがみ                                                | ě行されると同時に、デスクト                                                                                                    | 、ップに初期アカウ                                                                             | ワントが記載されて           |
| 初期アカウントが3<br>いるテキストファ-                                   | そ行されると同時に、デスクト<br>イルが出力されます。削除せす                                                                                                    | 、ップに初期アカウ<br>*大切に保管してく                                                                | フントが記載されて<br>こださい。  |
| 初期アカウントが3<br>いるテキストファ~                                   | そ行されると同時に、デスクト<br>イルが出力されます。削除せす<br>「保存用」AMMIAS/tスワード・メモ帳<br>ファイル(E) 編集(E) 書式(Q) 表示(M) へ<br>ドリアリーNo: U3 sxBCKv<br>ユーザーID: admin<br>バスワード: NZP428rR | 、ップに初期アカウ<br><sup>*</sup> 大切に保管してく<br>ルプ(出)                                           | フントが記載されて<br>、ださい。  |
| 初期アカウントが3<br>いるテキストファイ                                   | そ行されると同時に、デスクト<br>イルが出力されます。削除せす<br>「保存用」AMMIAS/tマワード・メモ帳<br>ファイル(E) 編集(E) 書式(Q) 表示(X) へ<br>ドリアルNo: U3sxBCKv<br>ローザーID: admin<br>バスワード: NZP428rR   | 、ップに初期アカウ<br><sup>*</sup> 大切に保管してく<br><sup>                                    </sup> | フントが記載されて<br>、ださい。  |
| 初期アカウントが3<br>いるテキストファイ<br>「「「「「「」」<br>「「「「」」」<br>「「「「」」」 | Ě行されると同時に、デスクト<br>イルが出力されます。削除せす   【保存用】AMMIAS/t27-ド・メモ帳 ファイル(5) 編集(5) 書式(2) 表示(2) へ<br>レリアルNo: U3sxBCKv<br>メーブサーID: admin<br>バスワード: NZP428rR      | 、ップに初期アカウ<br>*大切に保管してく<br>ルプ(II)                                                      | フントが記載されて<br>、ださい。  |

⑥「はい (Y)」をクリック

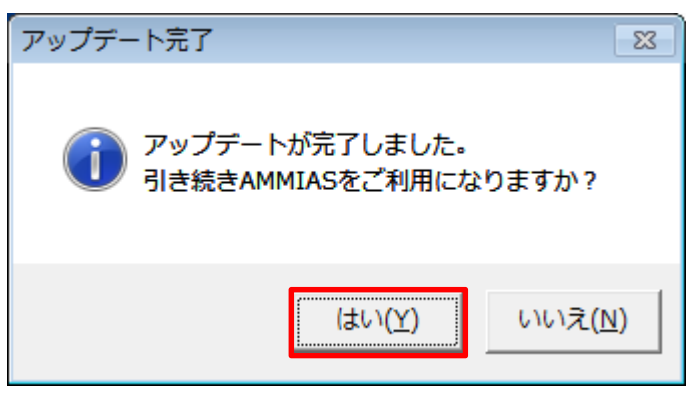

⑦ログイン画面が表示されるので、⑤で発行したシリアル No.,ユーザーID、パスワードを 入力します

| AMMIAS ログ | <b>イン</b>                |                          |
|-----------|--------------------------|--------------------------|
| シリアルNo    | U3sxBCKv 🛛 🗹 記憶          | 「記憶」にチェックを<br>付けると、次回から自 |
| ユーザーID    | admin 🔽 記憶               | 動的にシリアル No.、             |
| パスワード     | *******                  | ユーザーID、パスワ               |
|           | ※共用のパソコンではチェックを付けないでください | ードが入力された状                |
|           | レヴィン ※キャンセル              | 態で表示されます                 |

⑧「移行開始」をクリックします。

| AMMIAS クラウド移行ツール                         | X           |
|------------------------------------------|-------------|
| シリアル                                     | No:ghRbpN4b |
| これまで「AMMIAS」をご利用いただいていた方は、データをクラウドへ移行してく | ださい。        |
| 移行元となるAMMIASのデータがあるフォルダを選択してください。        |             |
| C:¥AKS¥AMMIAS¥                           | 参照          |
| 移行開始                                     | ⋧キャンセル      |

- ⑨「はい」をクリックします。
  - ※登録しているデータ数が多い場合、アップデートに時間がかかります(数時間かかる 場合もございます)。夜間等、PCを使用しないお時間にアップデート作業をおこなっ て下さい。

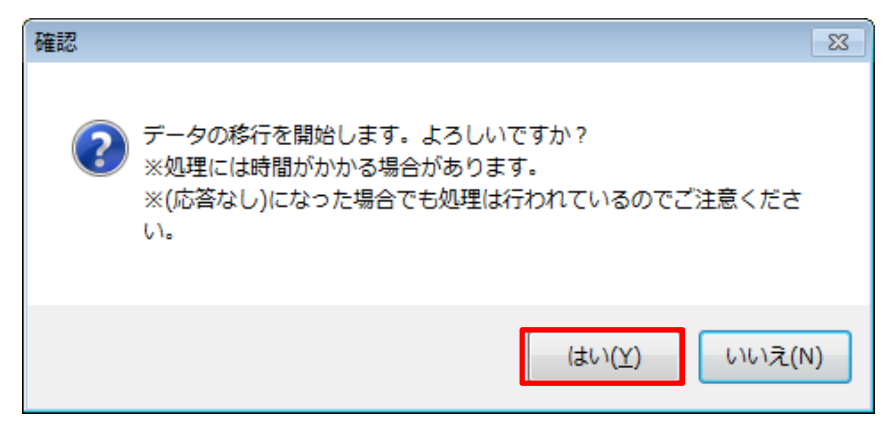

### ⑩「OK」をクリック

| テーブル名         | 移行元データ件数 | 移行先データ件数 | チェック |
|---------------|----------|----------|------|
| AddressDista  | 0        | 0        | ОК   |
| ApplicationH  | 197      | 197      | OK   |
| ApplicationM  | 85       | 85       | OK   |
| CommonSett    | 1        | 1        | OK   |
| Doctor        | 6        | 6        | OK   |
| Elderly       | 4        | 4        | OK   |
| IndividualSet | 1        | 1        | OK   |
| Insured       | 58       | 58       | OK   |
| LogonManager  | 0        | 0        | OK   |
| MenuManager   | 10       | 10       | OK   |
| Operation     | 12       | 12       | OK   |
| Ope Various N | 14       | 14       | OK   |
| Patient       | 65       | 65       | OK   |
| RecordPart    | 0        | 0        | OK   |
| RecordProgr   | 0        | 0        | OK   |
| RegistOperat  | 11       | 11       | OK   |
| Representati  | 1        | 1        | OK   |
| Results       | 0        | 0        | OK   |
| Schedule      | 0        | 0        | OK   |
| SubmitRecord  | 11       | 11       | OK   |
| Treatment     | 1        | 1        | OK   |
| Tre Various N | 2        | 2        | OK   |
| UnderWriter   | 91       | 91       | ОК   |
| Visit         | 1 09     | 1 09     | ОК   |
|               |          |          |      |
|               |          |          |      |

⑪再度ログイン画面が表示されます

「記憶」にチェックを入れていない場合、再度入力をおこなってください。

| AMMIAS ログ | イン                       |
|-----------|--------------------------|
| シリアルNo    | U3sxBCKv ☑ 記憶            |
| ユーザーID    | admin I 記憶               |
| パスワード     | *******                  |
|           | ※共用のパソコンではチェックを付けないでください |
|           | Dガイン     キャンセル     キャンセル |

12データがクラウドサーバーへ移行され、クラウド化完了です。

| AMMIAS ユーザー名:admin 管理者ユーザー                                                                                  |               |          |
|----------------------------------------------------------------------------------------------------|---------------|----------|
| ヘルプ(F1)                                                                                                    | 各種設定(FB)      | 業務終了(F9) |
| 情報登録<br><u>● 活物</u> 院<br>清報<br>快者<br>情報<br>● 第二<br>第一<br>第一<br>第一<br>第一<br>第一<br>第一<br>第一<br>第一<br>第一<br>第一 | 日本印刷          |          |
| 1936年<br>●読書<br>後 売<br>() 中読書<br>() 中読書<br>() 中読書<br>() マッサージ<br>総括表                                        | ▲ 利用者<br>■ 管理 |          |
| - ○ ○ ○ ●<br>- ○ ○ ○ ●<br>***********************************                                               |               | (E)      |
| AMMMASからのおからせ<br>・ 2017/03/14<br>17-03-14重要会かラウドドへのアップグレードについて                                              |               |          |
| 台療院情報を登録します。                                                                                                |               |          |

#### 「アップデート画面」で、アップデートを実行しなかった場合

①アップデートが実行されるまで、「アップデート画面」が表示されます。

※上記は1日1回、最初の起動時のみ表示されます。

※上記を実行しなかった場合、下記②の手順をおこなってください。

②メニュー画面左上の「ヘルプ (F1)」より、下記の通りアップデートを実行すること ができます。

「AMMIAS」ヘルプ内に「アップデートの操作方法」が記載されていますので、下記手順にて「アップデートの操作方法」を表示しご参照ください。

- 1)「AMMIAS」を起動
- 2) メニュー画面左上の「ヘルプ (F1)」をクリック
- 3) 「ヘルプの表示」をクリック

4)「キーワード」タブより、上から7段目の「アップデートの操作方法について」をダブ ルクリック

※メニュー画面左上の「ヘルプ(F1)」よりバージョンをご確認いただき、AMMIAS は「バ ージョン:3.0.0」、AMMIASPlus は「バージョン:5.0.0」の表示であればアップデート が完了しています。

その他ご不明な点がございましたら、下記申請処理課までご連絡ください。 申請処理課:TEL 03-5366-5255 FAX 03-5366-5260